# 北航优秀外国留学生奖学金在线申请操作指南(学生)

### User Guide of Online Application for Distinguished Foreign Students Scholarship

### of Beihang University (For Student)

### 请使用计算机填写。 Please use the computer to complete the online application.

**第1步:**访问"网上办事大厅"(<u>http://n.buaa.edu.cn</u>),使用统一认证账号(即:每日健康打卡小程序的登录账号)登录。

**Step 1:** Visit "网上办事大厅" (Online Service Hall) (<u>http://n.buaa.edu.cn</u>) and log in with your unified identity authentication account of Beihang University (the same account you log in to submit your daily health report).

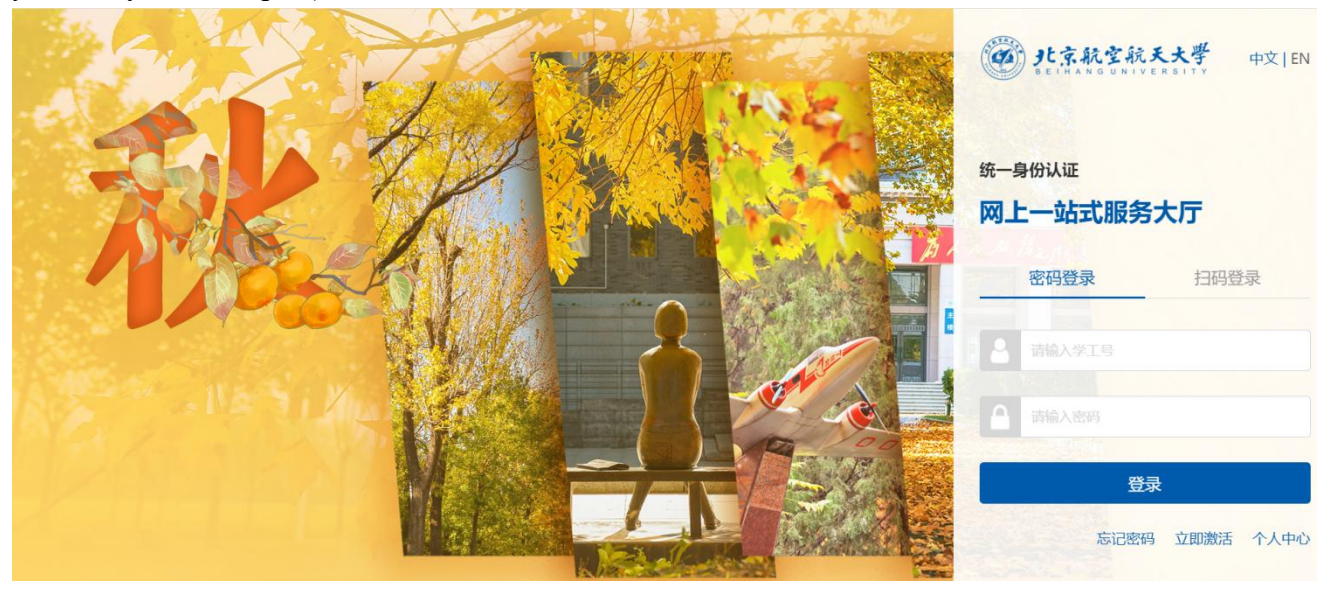

在"网上办事大厅"首页上方搜索框中输入"北航优秀外国留学生奖学金",点击"搜索服务"。 Type "北航优秀外国留学生奖学金" in Chinese in the search box at the top of the page, and click " 搜索服务(Search)".

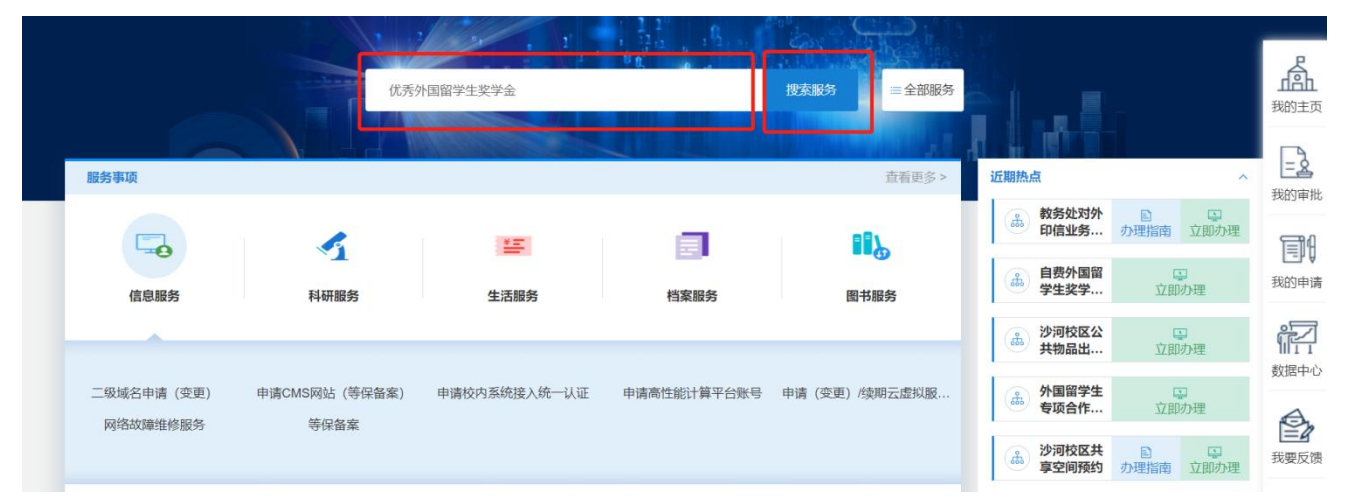

| 北航优秀外国留学生奖学会 理交服务 三返回首页                                            |                                |                                                            |                     |                                                |            |                                                 |            |
|--------------------------------------------------------------------|--------------------------------|------------------------------------------------------------|---------------------|------------------------------------------------|------------|-------------------------------------------------|------------|
| 北航优秀外国留学生奖学<br>北航优秀外国留学经<br>学金(学习优秀奖)<br>(研究生)申请表<br>国际学院<br>办理校区: | 金·搜索结果 共 5<br><b>主奖</b><br>(学) | 条搜索结果<br>北航优秀外国留:<br>学金(学习优秀:<br>(本科生)申请:<br>国际学院<br>办理校区: | 学生奖<br>奖)<br>表<br>⑦ | 北航优秀外国留<br>学金(杰出表现<br>请表(研究生)<br>国际学院<br>办理校区: | 学生奖<br>奖)申 | 北航优秀外国留<br>学金(杰出表现)<br>请表(本科生)<br>国际学院<br>办理校区: | 学生奖<br>定)申 |
| 事项详情                                                               | 立即办理                           | 事项详情                                                       | 立即办理                | 事项详情                                           | 立即办理       | 事项详情                                            | 立即办理       |

第2步:选择要申请的奖项,点击"立即办理",进入申请页面。

**Step 2:** Select the scholarship you want to apply for, click"立即办理"(Apply Now) and enter the application page.

- ①北航优秀外国留学生奖学金(学习优秀奖)申请表(研究生)
   Application Form for Distinguished Foreign Students Scholarship of Beihang University (Excellent Study) (Postgraduate)
- ②北航优秀外国留学生奖学金(学习优秀奖)申请表(本科生)
   Application Form for Distinguished Foreign Students Scholarship of Beihang University (Excellent Study) (Undergraduate)
- ③北航优秀外国留学生奖学金(杰出表现奖)申请表(研究生)
   Application Form for Distinguished Foreign Students Scholarship of Beihang University (Outstanding Behavior) (Postgraduate)
- ④北航优秀外国留学生奖学金(杰出表现奖)申请表(本科生)
   Application Form for Distinguished Foreign Students Scholarship of Beihang University (Outstanding Behavior) (Undergraduate)

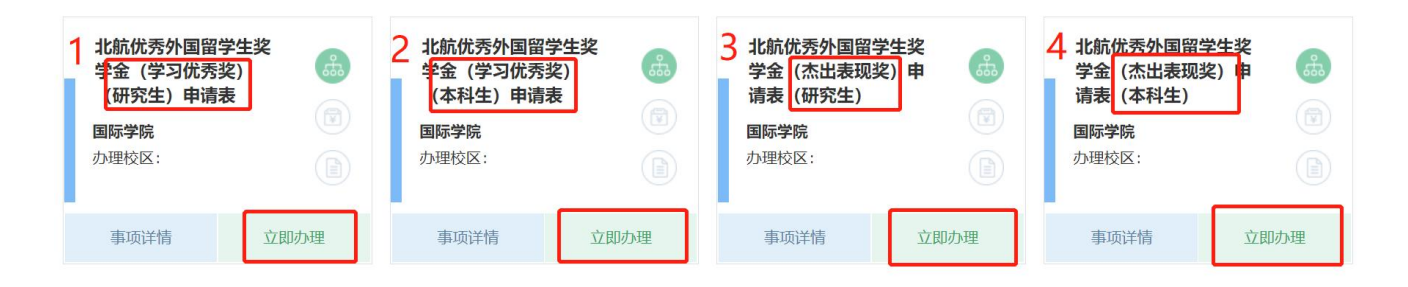

**第3步:**填写本人在本评审年度内(2021年10月1日至2022年9月30日)的个人情况并上传相关材料。

**Step 3:** Report your personal statement and achievements in the previous year (from October 2021 to September 2022) and upload the application materials.

#### 北京市外国留学生奖学金——北航优秀外国留学生奖学金(杰出表现奖)申请表 Application Form for Distinguished Foreign Students Scholarship of Beihang University (Outstanding Behavior)

|   | 学生基本信息/Student Basic Inf                                                                                                    | formation                                                                                                    |                                                                                                    |                      |  |  |  |  |
|---|----------------------------------------------------------------------------------------------------|----------------------------------------------------------------------------------------------------|----------------------------------------------------------------------------------------------------|----------------------|--|--|--|--|
|   | 护照名/Name                                                                                                    |                                                                                                    |                                                                                                    |                      |  |  |  |  |
|   | 学号/Student ID                                                                                                    |                                                                                                    | 中文名/Chinese Name                                                                                                    |                      |  |  |  |  |
|   | 国籍/Nationality                                                                                                    |                                                                                                    | 出生日期/Date of Birth                                                                                                    |                      |  |  |  |  |
|   | 性别/Gender                                                                                                    |                                                                                                    | 学生类别/Category                                                                                                    |                      |  |  |  |  |
|   | 专业学院/Department                                                                                                    |                                                                                                    | 专业/Major                                                                                                    |                      |  |  |  |  |
|   | 电话号码/Tel                                                                                                    | *                                                                                                    | 电子邮箱/Email                                                                                                    | *                    |  |  |  |  |
| 1 | 上学年获奖等级/Prize of Li                                                                                                    | ast Academic Year                                                                                                    |                                                                                                    |                      |  |  |  |  |
| 2 | 获奖情况(如:文体及社会活动获奖时间、获奖级别、参赛项目、名次,等) Awards List (e.g. Award date, level, category and ranking in culture, sports and social activities)                                                                               |                                                                                                    |                                                                                                    |                      |  |  |  |  |
|   |                                                                                                    |                                                                                                    | ities)                                                                                                    | . (                  |  |  |  |  |
|   | 学生签字/Signature                                                                                                    | *                                                                                                    | ities)<br>日期/Date                                                                                                    | □ 2020年11月05日 *      |  |  |  |  |
| 3 | 学生签字/Signature<br>请上传文体或社会活动获奖证书、<br>料获得时间以上一年10月1日至当<br>上传,文件大小不超过4M. P<br>certificate, participation certifi<br>culture, sports and social ac<br>October 1 of the previous ye<br>shall be merged into one PD<br>sh | 参与证明、推荐机构证明<br>年9月30日之间为准,全部<br>lease upload the scanne<br>cate, recommendation<br>trivities (if any). Certifica<br>ear to September30 of the<br>DF file for uploading and<br>ould be less than 4M. | 日期/Date<br>時材料扫描件(如有),材<br>跡材料斋合并为一个PDF文件<br>ed copies of the award<br>letter or other materials in<br>tes shall be issued from<br>his year. All the materials<br>d the size of the PDF file | □ 2020 年 11 月 05 日 * |  |  |  |  |

- ①填写本人电话、电子邮箱; Fill in your mobile phone number and email address;
- ②填写本人在本评审年度内(2021年10月1日至2022年9月30日)的个人学习、科研 及课外活动表现情况(请用中文或英文填写,中文不超过800个字符或英文不超过1500 个字符); Report your academic study and performance in the previous year (from October 20201to September 2022) (Please complete in Chinese or English. No more than 800 characters for Chinese or 1500 characters for English);
- ③上传证明材料(如有),材料获得时间以 2021 年 10 月 1 日至 2022 年 9 月 30 日之间为准, 全部材料需合并为一个 PDF 文件上传,文件大小不超过 4M. 成绩单由国际学院统一提供, 无需在此上传成绩单。Upload the certificates (if any). Certificates shall be issued from October 2021 to September 2022. All the materials shall be merged into one PDF file for uploading and the size of the PDF file should be less than 4M. No need to upload transcript since it is provided by the International School.

✓ 学习优秀奖:请上传论文的检索证明、录用通知或参与发表专著、专利等学术成果证明材料扫描件(如有);
 Scholarship of Excellent Study: Please upload the scanned copies of the certificates of

academic achievements, e.g. paper retrieval or acceptance, monograph publication or patents (if any);

✓ 杰出表现奖:请上传文体或社会活动获奖证书、参与证明、推荐机构证明等材料扫描件;

Scholarship of Outstanding Behavior: Please upload the scanned copies of the award certificate, participation certificate, recommendation letter or other materials in culture, sports and social activities;

④点击下载栏目右侧的"奖学金个人陈述模板"PPT,完成个人陈述 PPT,并上传(PPT 不超过 4 页,文件大小不超过 2M)。Click to download the PPT template first, complete the PPT for Personal Statement, and upload here (the PPT should not exceed 4 pages and the file size should not exceed 2M).

**第4步:**点击页面右上角"正式提交"(Submit), "确定"(Confirm), 完成填报。 **Step4:** Click "正式提交"(Submit) and "确定"(Confirm) to complete the application.

| 北航优秀外国留学生奖学金(学习优                                      | 载入草稿 保存草稿 正式提交             |
|-------------------------------------------------------|----------------------------|
| 自优秀外国留学生奖学金(学习优秀奖)(本科生)申请表                            | 请注意,此事项需要填写个表单             |
| 北京市外国留学生奖学金——北航优秀外国留学生奖学金(学习优秀奖)(本科学                  | 生) 申请 Submit               |
|                                                       |                            |
| aort                                                  | Stat                       |
| ient 请设置下一个节点审批人或短信发送<br>到过50                         | ≣, ⊅<br>ters)              |
| WF社任或导师评审 Class advisor or supervisors review<br>No m | □ 全选 Jush<br>leas<br>↑ 个 学 |
| F) / F                                                | 3 🖽                        |
| 栏曲:<br>ipen                                           | d by                       |
| E Con                                                 | firm                       |
| のために                                                  |                            |

返回修改

## 附: 北航优秀外国留学生奖学金在线申请 温馨提示

### **Tips on Distinguished Foreign Students Scholarship Online Application**

### ● 如何查看申请是否提交成功和线上评审的进度

### How to check the application submission status and the review progress online

```
提交成功后,可依次点击"网上办事大厅"首页右侧①"我的申请"→②"我的申请":进行中→③"处
理记录"或"流程跟踪",查看线上评审进度。
绿色框中的时间:表示成功提交的日期和时间。
蓝色框中的内容:表示当前的评审进度。
```

After submission, you can click①"我的申请"(My Application) on the right side of the homepage→②"我的 申请": 进行中(My Application: In Progress)→③ "处理记录"或"流程跟踪"(Review Record or Process Tracking)to check the progress of your application review process.

Time in the green box indicates the date and time of your submission. Content in the blue box indicates the current review process.

| 服务事项                                 |                                                                           | 服务关键词                                           |                                           | <b>投索服务</b><br>三全部服务<br>直看更多 > | 近期热点                                                                   | 日本<br>の理指南 立即の理       |           |
|--------------------------------------|---------------------------------------------------------------------------|-------------------------------------------------|-------------------------------------------|--------------------------------|------------------------------------------------------------------------|-----------------------|-----------|
| 信息服务                                 | 科研服务                                                                      | 生活服务                                            | 档案服务                                      | 图书服务                           | 。                                                                      | 立即办理                  | 我的申请      |
| -                                    |                                                                           |                                                 |                                           |                                | 。<br>赴<br>沙河校区公<br>共物品出…                                               | い<br>立即办理             | 新福山の      |
| 二级域名申请(变<br>网络故障维修服                  | <ul> <li>更) 申请CMS网站(等保备案)</li> <li>务 等保备案</li> </ul>                      | 申请校内系统接入统一认证                                    | 申请高性能计算平台账号                               | 申请(变更)/续期云虚拟服                  | <ul> <li>外国留学生</li> <li>专项合作…</li> <li>沙河校区共</li> <li>高空间环代</li> </ul> |                       |           |
| 我的申请<br>进行中 (2)                      | 2<br>我的待办<br><sub>已完结</sub>                                               | 已中止                                             | 撤销                                        | 草稿                             | 全部                                                                     |                       |           |
| 发起过的服务                               | 请选择 > 1                                                                   | 是交时间 圖 选择日期                                     |                                           | 提交年份 请选择                       | ~                                                                      | 重置                    | 查询        |
| 北航优秀外<br>国际交流,教<br>握交于: 2021-1<br>SL | 国留学生奖学金 (杰出表现奖)<br>务教学<br>1-10 15:30:547 新期: 19小时35分钟 /<br>Ibmission Time | 申请表 (本科生)<br>当前环节 国际学院打印申请表 P<br>Current Review | rint Form by International Scho<br>w Step | ol                             | 3 □                                                                    | ♪ 催办 り 捕<br>处理记录 品 流和 | 数销<br>呈跟踪 |